# P.A.2.01 - ELABORAÇÃO DE CONTRATOS E ADITIVOS - VERSÃO 04

Bizagi Modeler

| Ρ. | A.2.01 - ELAB<br>Bizagi Modelef         | ORAÇÃO DE CONTRATOS E ADITIVOS - VERSÃO 04                                                   | 1<br>1 |
|----|-----------------------------------------|----------------------------------------------------------------------------------------------|--------|
| 1  | DIAGRAMA :<br>1.1 P.A.2.01<br>1.1.1 Ele | L                                                                                            | 5556   |
|    | 1.1.1.1                                 | OEvent                                                                                       | 5      |
|    | 1.1.1.2                                 | Instruir Processo6                                                                           | 5      |
|    | 1.1.1.3                                 | Analisar o pedido                                                                            | 5      |
|    | 1.1.1.4                                 | Autorizado?                                                                                  | 5      |
|    | 1.1.1.5                                 | Verificar instrução do processo                                                              | 7      |
|    | 1.1.1.6                                 |                                                                                              | 7      |
|    | 1.1.1.7                                 | Complementar a instrução processual                                                          | 7      |
|    | 1.1.1.8                                 | Elaborar parecer                                                                             | 7      |
|    | 1.1.1.9                                 | Apreciar parecer                                                                             | 7      |
|    | 1.1.1.10                                |                                                                                              | 3      |
|    | 1.1.1.11                                | Elaborar despacho                                                                            | 3      |
|    | 1.1.1.12<br>e cadastr                   | Realizar enquadramento orçamentário e verificar limite financeiro<br>a a pré-reserva no SACC | 8      |
|    | 1.1.1.13                                | Elaborar instrumento                                                                         | 3      |
|    | 1.1.1.14                                | Colher assinatura do contratado                                                              | Э      |
|    | 1.1.1.15                                | Verificar integralidade do instrumento                                                       | Э      |
|    | 1.1.1.16                                | Colher assinatura do Contratante10                                                           | C      |
|    | 1.1.1.17                                | Elaborar despacho                                                                            | C      |
|    | 1.1.1.18                                | Cadastrar SACC                                                                               | C      |
|    | 1.1.1.19                                | Fazer upload no SACC10                                                                       | C      |
|    | 1.1.1.20                                | Realizar vinculação financeira1                                                              | 1      |
|    | 1.1.1.21                                | Elaborar ofício para publicação1                                                             | 1      |
|    | 1.1.1.22                                | Solicitar publicação1                                                                        | 1      |
|    | 1.1.1.23                                | Analisar a instrução12                                                                       | 2      |
|    | 1.1.1.24                                |                                                                                              | 2      |
|    | 1.1.1.25                                | Ajustar instrução12                                                                          | 2      |
|    | 1.1.1.26                                | Publicar                                                                                     | 3      |

# Índice

| 1.1.1.27 | Tomar ciência da publicação13 |
|----------|-------------------------------|
| 1.1.1.28 | OEvent                        |
| 1.1.1.29 | Tomar ciência e arquivar13    |
| 1.1.1.30 | OEvent                        |
| 1.1.1.31 | ⊯Área demandante13            |
| 1.1.1.32 | Hestão Superior13             |
| 1.1.1.33 | Hasjur14                      |
| 1.1.1.34 | □ H Codip                     |
| 1.1.1.35 | \#Coafi14                     |
| 1.1.1.36 | Ecasa Civil14                 |

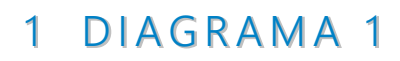

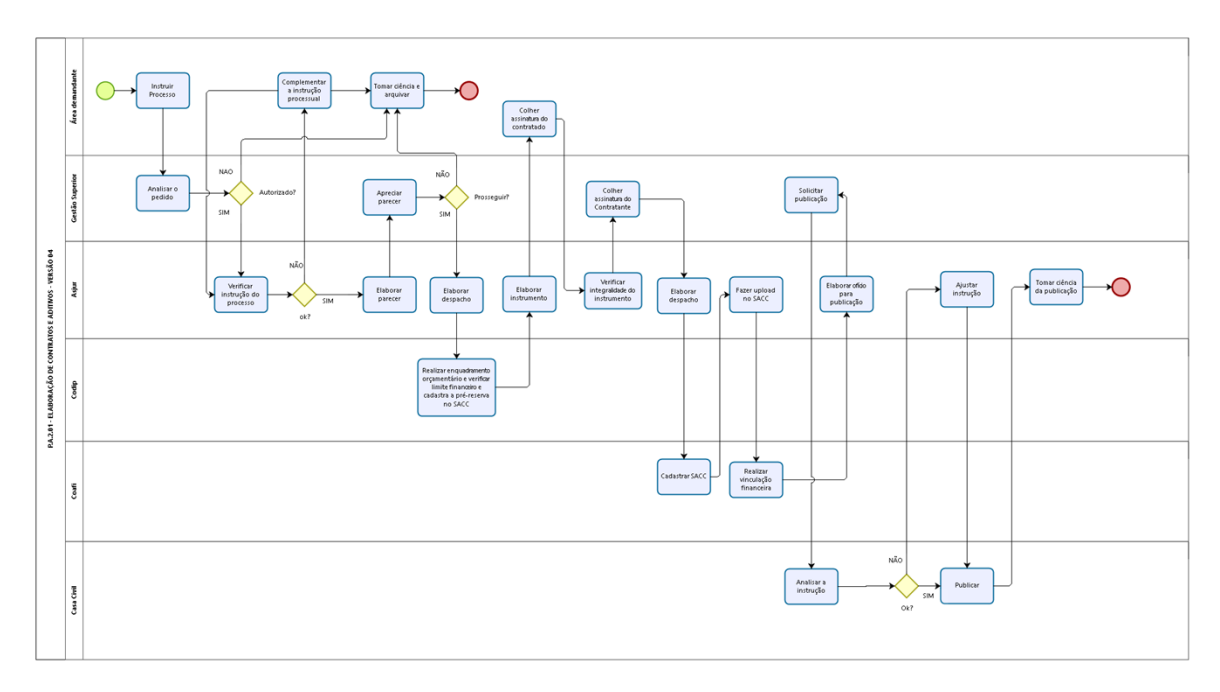

bizagi

Versão: 1.0

Autor: luiza.menezes

# 1.1P.A.2.01 - ELABORAÇÃO DE CONTRATOS E ADITIVOS - VERSÃO 04

### 1.1.1 ELEMENTOS DO PROCESSO

1.1.1.1 OEvent

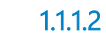

Instruir Processo

#### Descrição

Quem: Gestor da área

Como: 1. Instruir processo com:

\*Comunicação Interna com a justificativa da área de negócio; \*Termo de Referência, com descrição do objeto a ser contratado; \*Propostas de preços, sendo no mínimo 03;

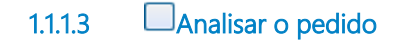

### Descrição

Quem: Secretário Executivo de Planejamento e Gestão Interna

Como:

1. Analisar a demanda e verificar a pertinência de contratação;

2. Registrar a sua decisão no processo.

1.1.1.4

Portões NAO

SIM

### 1.1.1.5 Uverificar instrução do processo

### Descrição

Quem: Colaborador da ASJUR

Como:

1. Verificar se todos os documentos do Checklist do e-juris estão no processo;

2. Em caso positivo elaborar o parecer;

3. Em caso negativo, elaborar despacho informando os ítens faltantes da instruçõa processual.

1.1.1.6 **Ook**?

### Portões

SIM

NÃO

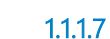

Complementar a instrução processual

#### Descrição

Quem: Gestor da área

Como: Instruir o processo com os documentos faltantes

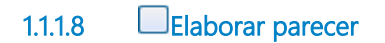

#### Descrição <sub>Quem:</sub>

Colaborador ASJUR

Como:

- 1. Receber processo no Sistema VIPROC;
- 2. Receber no Sistema interno do jurídico (e-juris);
- 3. Coordenador distribui o processo para um de seus colaboradores;
- 4. Pesquisar no e-juris parecer similar para copiar

1.1.1.9 Apreciar parecer

### Descrição

Quem: Secretário Executivo de Planejamento e Gestão Interna Como:

- 1. Analisar o parecer;
- 2. Emitir sua opinião no processo

◇Prosseguir? 1.1.1.10

### Portões

NÃO

SIM

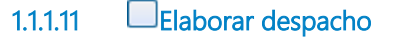

#### Descrição

Quem: Colaborador ASJUR

Como:

1. Solicitar por meio de despacho enquadramento orçamentário e verificação de limite financeiro para a despesa pretendida.

### 1.1.1.12 Realizar enquadramento orçamentário e verificar limite financeiro e cadastra a préreserva no SACC

### Descrição

Quem: Colaborador da CODIP

Como:

1. Acessar o Diretório da CODIP na pasta Orçamento, Plano Operativo do Ano Corrente, Planilha Monitoramento e Execução Orçamentária, onde se classifica o objeto da despesa, o MAPP, a Dotação Orçamentária;

2. Verificar Saldo Orçamentário naquela Dotação;

3. Verificar saldo financeiro S2GPR

4. Elaborar o Enquadramento com as informações do ítem 2 e 3;

5. Se necessário, elaborar a Declaração do Ordenador de Despesas;

6. Colher assinatura do Ordenador de Despesa no Enquadramento e Declaração;

7. Cadastramento da Pré-reserva no Sistema de Acompanhamento Contratos e Convênios - SACC.

Ferramenta: SACC S2GPR

1.1.1.13 Elaborar instrumento

### Descrição

#### Quem:

Colaborador ASJUR designado no e-juris

#### Como:

- 1. Analisar os documentos:
  - 1.1 Aviso de resultado final da licitação;
  - 1.2. Homologação e Adjudicação da PGE;
  - 1.3. Ofício da Central de Licitação informando vencedor;
  - 1.4. Publicação da Homologação e Adjudicação da Licitação pela CGE;
  - 1.5. Publicação de Aviso do Resultado final de Licitação pela CGE;
- 2. Se todos os documentos do item 1 estiverem no processo elaborar o contrato no nome do vencedor indicado pela PGE

Ferramenta: Diário Oficial do Estado

### 1.1.1.14 Colher assinatura do contratado

#### Descrição

Quem: Gestor da Área demandante

Como:

- 1. Encaminhar ao Contratado solicitando que este imprima e assine o instrumento;
- 2. Monitorar para que o instrumento seja assinado e enviado com a devida urgência;
- 3. Reinterar diariamente a solcitação de assinatura;
- 4. Receber o instrumento por meio físico devidamente assinado.

### 1.1.1.15 Uverificar integralidade do instrumento

### Descrição

Quem: Colaborador da ASJUR designado

Como:

- 1. Verificar se o instrumento assinado é exatamento o igual ao enviado;
- 2. Em caso positivo, o Coordenador vista o instrumento;
- 3. Acessar o site www.seplag.ce.gov.br , após selecionar a aba "GESTÃO", "PORTAL DE COMPRAS";
- 4. Selecionar a aba "SITUAÇÃO CADASTRAL, selecionar o tipo de fornecedor "FÍSICA/JURÍDICA", indicar CPF/CNPJ conforme o caso;
- 5. O sistema aparesentará as certidões municipais, estaduais e federais;
- 6. Analisar a validade das certidões, caso válidas imprimir e anexar ao processo;
- 7. Caso alguma certidão não esteja válida, acessar o site do órgão que a expedi e verificar sua validade;
- 8. Caso esteja válida, imprimir e anexar ao processo;
- 9. Caso não esteja, informar ao fornecedor para que o mesmo providencie sua regularização;
- 10. Em seguida clicar no link "CADASTRO NACIONAL DE EMPRESAS INIDÔNEAS E SUSPENSAS (CEIS)", verificar a situação do fornecedor e registrar a data da consulta e por fim imprimir e anexar no processo.

Ferramenta:

1. S2GPR

2. Portal da Transparência do Governo Federal

### 1.1.1.16 Colher assinatura do Contratante

### Descrição

Quem : Secretário Executivo de Planejamento e Gestão Interna

Como:

1. Apresenta o instrumento e caso o Secretário de Estado Chefe/Secretário Executivo, se respondendo, concorde com a despesa, o mesmo assina;

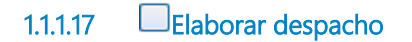

**Descrição** Quem: Colaborador Asjur

Como: Despacho para COAFI para cadastro no SACC e vinculação financeira

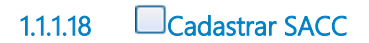

**Descrição** Quem: Colaborador da COAFI

Como:

1. Acessar o Sistema SACC e realizar o Cadastro do Instrumento;

2. Encaminhar ao Jurídico para realizar o upload da documentação, quais sejam, Parecer e a íntegra do instrumento

Ferramenta: SACC

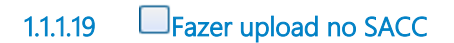

#### Descrição

Quem: Colaborador ASJUR

Como:

1. Realizar upload no Sistema de Acompanhamento de Contratos e Convênios -SACC dos arquivos e íntegra do instrumento e parecer jurídico,

2. Solicitar para vinculação financeira.

Ferramenta: SACC

### 1.1.1.20 Realizar vinculação financeira

### Descrição

Quem: Colaborador COAFI

Como: 1. Realizar vinculação financeira

Ferramenta: SACC

### 1.1.1.21 Elaborar ofício para publicação

**Descrição** Quem:

Colaborador ASJUR

Como:

- 1. Abrir o diretório da ASJUR;
- 2. Abrir pasta de ofício do ano correspondente;
- 3. Elaborar o ofício contendo:
  - 3.1. Assunto
  - 3.2 Dados do instrumento a ser publciado;
  - 3.3 Número do processo;
  - 3.4 Endereçamento ao Secretário da Casa Civil
- 4. Acessar a Pasta de INDICADORES/ANO/ENCAMINHADOS PARA PUBLICAÇÃO/, para alimentar com os dados:
  - 4.1 Número do processo;
  - 4.2. Assunto;
  - 4.3. Demandante;
  - 4.4. Data de abertura do processo no Sistema VIPROC;

Ferramenta: VIPROC

1.1.1.22

Solicitar publicação

### Descrição

Quem: SEXEC-PGI

Como:

1. Assinar ofício de solicitação para publicação;

2. Encaminhar ao Protocolo da CGE para numerar ofício e posterior encaminhamento à Casa Civil

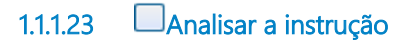

### Descrição

Quem:

Casa Civil

#### Como:

1. Analisar os documentos a serem publicados com relação ao "EXTRATO DO EDOWEB" e a integralidade do instrumento assinado.

Ferramenta: Edoweb

1.1.1.24 **Ok**?

Portões

### NÃO

SIM

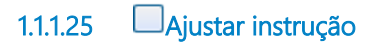

**Descrição** Quem: Colaborador ASJUR

Como:

1. Ajustar conforme solicitado

2. Retornar

3. Acessar a Pasta de INDICADORES/ANO/ENCAMINHADOS PARA PUBLICAÇÃO/, para pesquisar pelo número do VIPROC:

4. Preencher as colunas:

4.1 Data de retorno para ajustes no jurídico;

4.2 Motivo do retorno;

4.3. Data de saída para Casa Civil

Ferramenta: VIPROC

### 1.1.1.26 Dublicar

### Descrição

Quem: Casa Civil

Como: 1. Publicar no Diário Oficial do Estado

Ferramenta: Edoweb

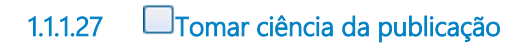

### Descrição

Quem: Colaborador ASJUR

Como:

1. Acessar diariamente o site do Diário Oficial do Estado do Ceará (http://pesquisa.doe.seplag.ce.gov.br/doepesquisa/ );

2. Clicar em " últimas edições", indicar ANO/DATA;

3. Visualizar o Diário Oficial na sessão da Controladoria e Ouvidoria Geral do Estado;

4. Pesquisar as públicações das matérias solicitadas;

5. Acessar a Pasta de INDICADORES/ANO/ENCAMINHADOS PARA PUBLICAÇÃO/, para pesquisar pelo número do VIPROC:

6. Preencher as colunas:

6.1. Data de publicação

7. Acessar a Pasta de INDICADORES/ANO/ENCAMINHADOS PARA PUBLICAÇÃO/, para fins de relatório, no primeiro dia útil do mês seguite e calcular a média do Tempo de Publicação (DATA DE PUBLICAÇÃO NO DOE - DATA DE RECEBIMENTO NO VIPROC)

8. Contabilizar o "PERCENTUAL DE CONTRATOS E ADITIVOS CORRIGIDOS" ( QUANTIDADE DE PROCESSOS DEVOLVIDOS/TOTAL DE PROCESSOS ELABORADOS X 100)

1.1.1.28 OEvent

- 1.1.1.29 Tomar ciência e arquivar
- 1.1.1.30 OEvent
- 1.1.1.31 EÁrea demandante
- 1.1.1.32 EGestão Superior

| 11133    | Asiur |
|----------|-------|
| 1.1.1.55 |       |

- 1.1.1.34 ECodip
- 1.1.1.35 **Coafi**
- 1.1.1.36 Casa Civil